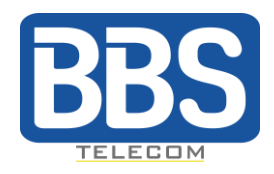

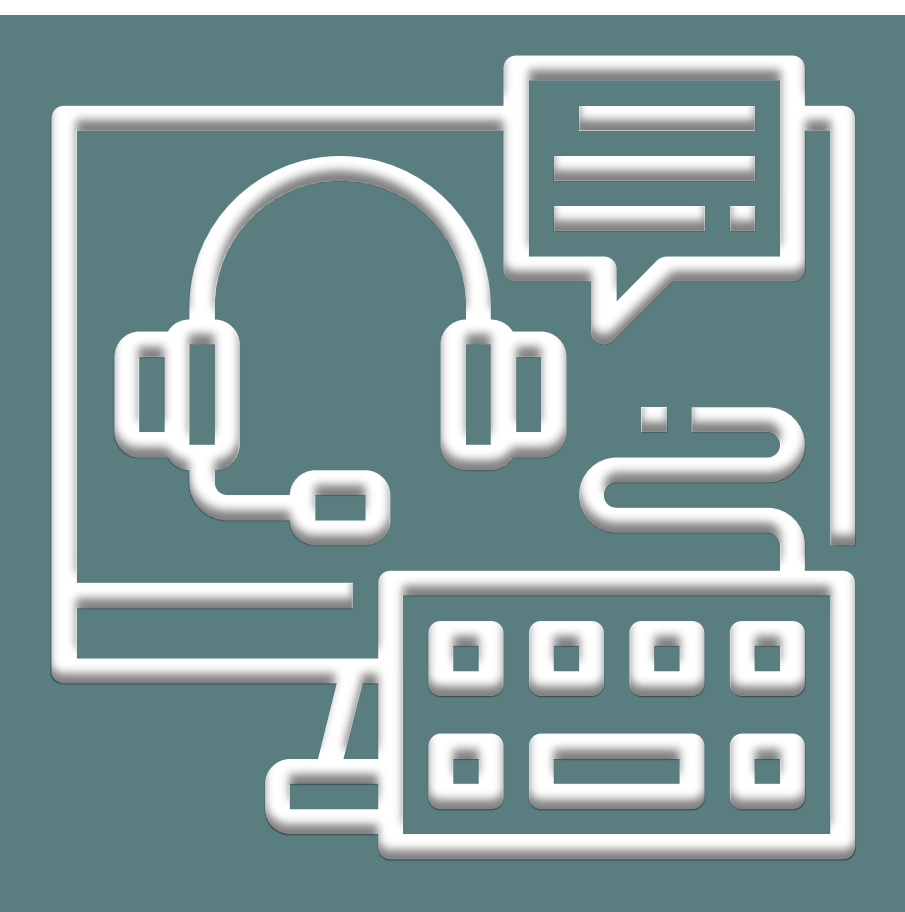

# **GUIDE RAPIDE DU PORTAIL TELEPHONY**

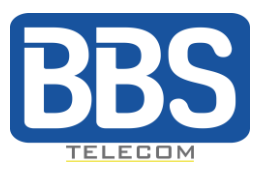

## SOMMAIRE

#### **NOUVELLES FONCTIONNALITÉS**

Utilisateurs onboarding Terminaux distants Accueil automatique/Welcome attendant

#### PARAMÈTRES

Creation d'entreprise Creation de sites et départements Administrateurs d'entreprise Gestion des règles d'appels

#### FONCTIONNALITÉS CLÉS

Gestion d'utilisateur et groupes Gestion de terminaux Numéros publiques Musiques et announces de services

### FONCTIONNALITÉS AVANCÉES

Pont de conférence

Le Portail Telephony est un portail simplifié de gestion des services de téléphonie, qui permet aux entreprises d'être indépendantes et aux opérateurs d'être plus efficaces dans la gestion de leur clientèle.

Ce portail de gestion a été conçu pour répondre aux besoins des revendeurs et des administrateurs d'entreprises.

Avec ce portail, l'administrateur d'entreprise peut gérer les utilisateurs, les groupes, l'attribution des téléphones, les numéros PLMN, les sites et les départements, les règles d'appel, la personnalisation audio et autres.

| THA .               | myTelephony Cent                                                                                                    | *                                                                                                    |                                          |
|---------------------|----------------------------------------------------------------------------------------------------|----------------------------------------------------------------------------------------------------|------------------------------------------|
| Accuel              |                                                                                                    |                                                                                                    |                                          |
| Utilisateurs        |                                                                                                    | Centile                                                                                                    |                                          |
| Groupes 149         | Utilisateurs                                                                                                    | 450 Téléphones                                                                                                    | 117 Flotte de Numéros                    |
| Règles d'appel      |                                                                                                    | August and August and Aug                                                                                                    | Pice Matter                              |
| Personaliston sutio | kungen s<br>Bullabantion 113<br>JandroffRah 113<br>JandroffRah 11<br>Jandroff<br>ADBIS 11<br>ADBIS 11 | SP general davas 1 4<br>Wasker SP 7529 6<br>Physical LC 9709 6<br>Case OF 4981 -9702 0<br>Anter 6<br>Case OF 4981 -9702 0<br>Anter 6<br>Case OF 4981 -9702 0<br>Anter 6<br>Hors senda 7<br>For senda 7<br>For sen | Asagona) 91 Asago 7<br>Libro) 18 Libro 1 |
| 10                  | Groupes                                                                                                    | 14 Sites                                                                                                    | 2 Ponts de conférence                    |
| 21                  | Départements                                                                                                    | 5 Restrictions d'appels                                                                                                    | 29 Administrateurs                       |
| 15                  | Calendriers                                                                                                    | 5 Boîtes vocales                                                                                                    |                                          |

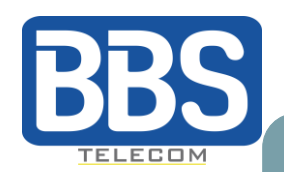

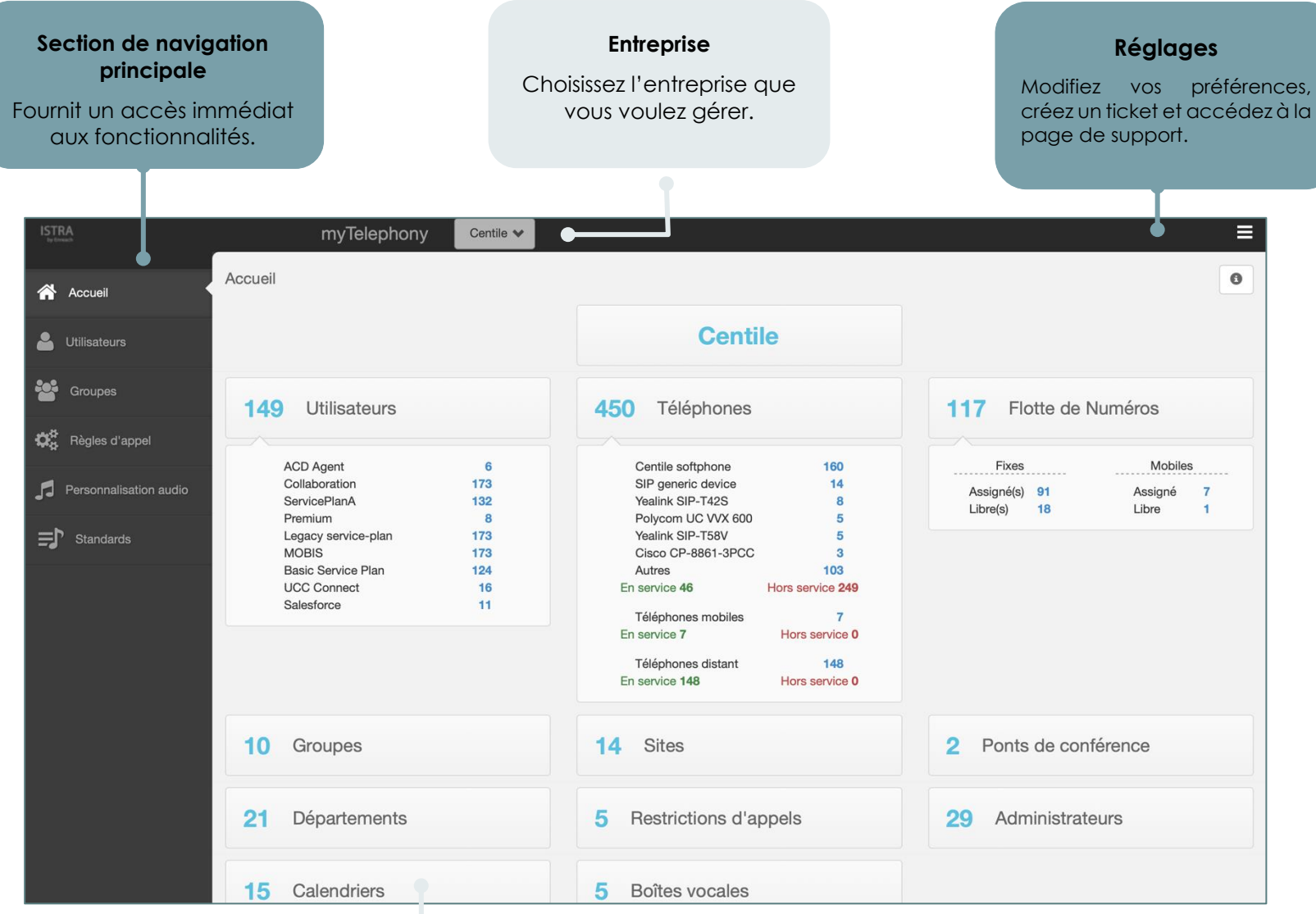

#### Affichage de la page principale

Trouvez toutes les fonctionnalités du Portail Telephony tel que des utilisateurs, administrateurs, téléphones, restrictions d'appel, messages vocaux etc.

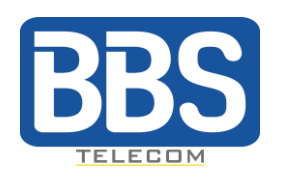

## **NOUVELLES FONCTIONNALITÉS**

#### Utilisateurs Onboarding

Le Portail Telephony offre la possibilité d'envoyer un courriel de bienvenue à :

|       |                            |          | Opérations                   |            |                                      |
|-------|----------------------------|----------|------------------------------|------------|--------------------------------------|
|       | Operations                 |          | Utilisateurs de l'entreprise |            |                                      |
| Enter | rprise's Administrators    |          | Envoyer un email de bienver  | nue à tous | Réinitialiser tous les mots de passe |
| s     | end a welcome email to all | R        | eset all passwords           |            |                                      |
|       |                            | Your adn | ninistrator password         |            |                                      |
|       |                            |          |                              |            |                                      |
| Enter | rprise's users             |          |                              |            |                                      |
| s     | end a welcome email to all | R        | eset all passwords           |            |                                      |
|       |                            |          |                              |            |                                      |

Ou depuis la page utilisateur / administrateur pour l'envoyer à une personne spécifique.

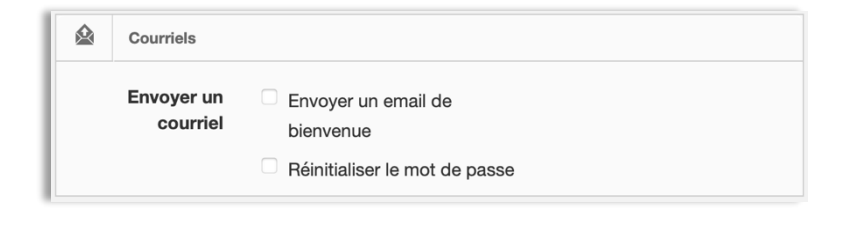

#### Terminaux distants

La création d'un terminal distant est désormais possible dans la section utilisateur (elle n'était avant possible qu'à partir du **Portail WebAdmin**).

Pour ce faire, il suffit de taper le numéro de téléphone portable de l'utilisateur et le lien "Créer un terminal distant" apparaîtra.

Cliquez sur le lien, vous avez terminé !

<u>Note</u> : il doit y avoir une passerelle par défaut définie pour les terminaux distants

| *   | Informations de contact |               |                                 |  |  |  |  |  |
|-----|-------------------------|---------------|---------------------------------|--|--|--|--|--|
| Pre | énom*                   | Juan          |                                 |  |  |  |  |  |
|     | Nom*                    | Dupont        |                                 |  |  |  |  |  |
| C   | ourriel                 | jdupon@enreac |                                 |  |  |  |  |  |
| Dé  | partement               | *             | Organiser les<br>départements   |  |  |  |  |  |
| Fo  | nction                  |               |                                 |  |  |  |  |  |
|     | N°<br>mobile            | +33611111111  | Créer un<br>terminal<br>distant |  |  |  |  |  |

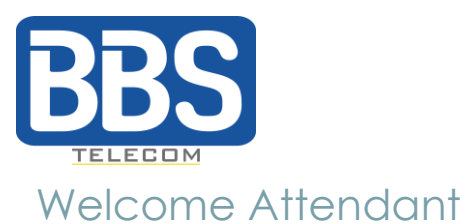

Le Welcome Attendant a été amélioré grâce aux caractéristiques suivantes:

- Possibilité de définir un calendrier complet (avec des exceptions)
- Dial a number
- Composer un numéro
- Composer par nom
- Stocker une valeur dans une variable
- Traitement des erreurs (nombre de tentatives, action à exécuter)

Un guide spécifique est disponible sur notre site web.

| Nelcome Attendant                                                                     |                                                                                                    |  |  |  |  |  |  |
|---------------------------------------------------------------------------------------|----------------------------------------------------------------------------------------------------|--|--|--|--|--|--|
| ≓∱ SupportWA                                                                          |                                                                                                    |  |  |  |  |  |  |
| Nom                                                                                   | SupportWA                                                                                                    |  |  |  |  |  |  |
| Label                                                                                 | Support Group                                                                                                    |  |  |  |  |  |  |
| Extension                                                                             | 535                                                                                                    |  |  |  |  |  |  |
| Numéros publics                                                                       | X +33497231280 Numéros publics                                                                                                    |  |  |  |  |  |  |
| Forcer la sauvegarde                                                                  | Ceci force la sauvegarde du standard, en dépits de son état incorrect ou incomplet.                                                                                                    |  |  |  |  |  |  |
| Actions Fichiers audio Ajouter une action                                             | Action selon des horaires         Image: Construction of the selon of the sel |  |  |  |  |  |  |
| ► Jouer un fichier audio ← +                                                          | Nom                                                                                                    |  |  |  |  |  |  |
| Action de départ                                                                      | FILTERTIME                                                                                                    |  |  |  |  |  |  |
| 🛱 FILTERTIME 🗸 🗸                                                                      | Durées                                                                                                    |  |  |  |  |  |  |
| Actions                                                                               | CentileWorkingHours                                                                                                    |  |  |  |  |  |  |
| Tester plusieurs filtres et rediriger vers une nouvelle action en fonction des        | Ajouter une durée spécifique                                                                                                    |  |  |  |  |  |  |
| PLAYMENU<br>Jouer un fichier audio, récuperer un numéro et rediriger vers une autre   | +                                                                                                    |  |  |  |  |  |  |
| PLAYMENU_3<br>Jouer un fichier audio, récuperer un numéro et rediriger vers une autre | Gérer les Calendriers                                                                                                    |  |  |  |  |  |  |
| PLAY<br>Jouer un fichier audio et rediriger vers une autre action.                    | Prochaine action si les conditions sont validées                                                                                                    |  |  |  |  |  |  |
| PLAY_2 Jouer un fichier audio et rediriger vers une autre action.                     |                                                                                                    |  |  |  |  |  |  |

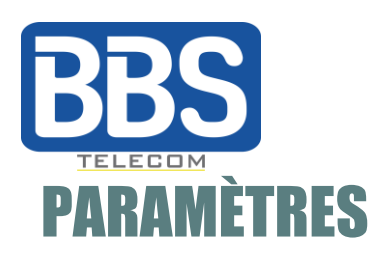

#### Creation d'entreprise

L'administrateur de plateforme (propriétaire de la plate-forme) définit les paramètres de provisionnement pour l'entreprise à partir du portail d'administration **Web Admin**, y compris la création de l'entreprise elle-même.

Le Portail Telephony affiche toutes les entreprises créées, vous pouvez voir et modifier les paramètres de l'entreprise. En cliquant sur le nom de l'entreprise l'administrateur de l'entreprise peut gérer, par exemple, le numéro pilote, le nombre maximum de connexions IVR, le plan de composition interne et externe.

| Personnalisation                    |                                  |                                      |                         |  |  |  |
|-------------------------------------|----------------------------------|--------------------------------------|-------------------------|--|--|--|
| Personnalisation                    |                                  | Plan de numérotation                 |                         |  |  |  |
| Identifiant                         | cps                              | Commence par                         | Longueur                |  |  |  |
| Nom                                 | Centile                          | ★ 6                                  | 4                       |  |  |  |
| Nb max. connexions simultanées vers | 100                              | <b>X</b> 1                           | 3 🗸                     |  |  |  |
| SVI                                 |                                  | <b>X</b> 2                           | 3                       |  |  |  |
| Nb max. appels sortants simultanés  | 100                              | <b>X</b> 3                           | 3                       |  |  |  |
| Réceptionniste / SDA principal      | × +33497231260 (562 Main number) | <b>X</b> 4                           | 3                       |  |  |  |
| Extension réceptionniste            | × 562 (Main number)              | ₩ 5                                  | 3                       |  |  |  |
|                                     |                                  |                                      | ~                       |  |  |  |
|                                     |                                  | Préfixe de numérotation              |                         |  |  |  |
|                                     |                                  | nom                                  | To EntTest              |  |  |  |
|                                     |                                  | le préfixe                           | 83                      |  |  |  |
|                                     |                                  | la détection de fin de numérotation  | expiration de délai 🛛 😵 |  |  |  |
|                                     |                                  | Préfixe de numérotation par défaut ? | non                     |  |  |  |

#### Creation de sites and départments

Le Portail Telephony vous permet de modifier, supprimer ou ajouter un nouveau site ou département. Sur la page d'accueil, vous trouverez un résumé du nombre de sites et de services au sein de l'entreprise.

| Les Aqueducs Sophia Not | Natted                                                                                                    | -   | 177 Utilisateurs            |   |
|-------------------------|----------------------------------------------------------------------------------------------------|-----|-----------------------------|---|
| Nom du site*            | Les Aqueducs Sophia Not Natted                                                                                                    | C   | ollaboration                | 5 |
|                         |                                                                                                    | M   | IOBIS                       | 5 |
| Localisation            | Rechercher une localisation                                                                                                    | S   | ervicePlanA                 | 1 |
| géographique            | Cette localisation géographique du site est utilisée pour router les appels d'urgence<br>vers le centre de secours le plus proche. En tant que responsable de la téléphonie, vous<br>étres exclusivement responsable de son exactitude. | Si  | CC Connect<br>alesforce     | 1 |
|                         |                                                                                                    | 205 | 1 Groupe                    |   |
| Numéro pilote           | Rechercher un numéro                                                                                                    | G   | roupe ACD                   | 1 |
|                         |                                                                                                    |     | 6 Téléphones                |   |
|                         |                                                                                                    | Ye  | ealink SIP-T42S             | 1 |
|                         |                                                                                                    | C   | entile softphone            | 1 |
|                         |                                                                                                    | S   | nom 710                     | 1 |
|                         |                                                                                                    | C   | isco CP-8841-3PCC           | 1 |
|                         |                                                                                                    | P   | olycom oc soundPoint IP 650 |   |

| Editi | on d'un département      |                         |  |
|-------|--------------------------|-------------------------|--|
| ≞     | Edition d'un département |                         |  |
|       | Nom*                     | Delivery                |  |
|       | Département parent       | cps/Customer Operations |  |

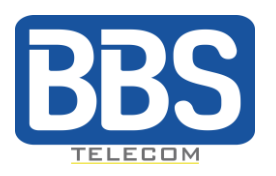

#### Administrateur d'entreprise

Sur la page d'accueil, en cliquant sur le bouton « administrateur » vous pouvez afficher la liste de tous les administrateurs d'entreprise. L'administrateur d'entreprise peut afficher les coordonnées de chaque administrateur en cliquant sur son nom dans la liste. Pour créer ou ajouter d'autres administrateurs, vous pouvez contacter le propriétaire de la plateforme.

| myTelephony Cent  | tile 🗸                |
|-------------------|-----------------------|
| Personnalisation  |                       |
| Ln administrateur |                       |
| Identifiant*      | nmolina_admin         |
| Prénom            | Nicole                |
| Nom               | Molina                |
| Numéro de contact |                       |
| Courriel*         | ➡ nmolina@centile.com |

#### Gestion des règles d'appel

Les règles de renvoi et de restriction de l'entreprise définies par le propriétaire de la plate-forme sont affichées par défaut. Vous pouvez modifier et supprimer les règles de renvoi et activer, désactiver ou supprimer les règles de restriction d'appel.

Vous pouvez définir les règles d'appel en fonction de plusieurs critères:

- Type de règle (pas de réponse, occupé, défaillance du réseau)
- Type d'appel (interne, externe, anonyme)
- Appelants particuliers
- État de présence

Vous pouvez également créer des restrictions d'appel basées sur le numéro appelé, le code pays, les types d'appel (national, international) ...

| Règ | lègles d'appel                                    |                 |       |              |            |                                     |  |  |  |  |  |
|-----|---------------------------------------------------|-----------------|-------|--------------|------------|-------------------------------------|--|--|--|--|--|
|     | Extension Numéro Règles d'appel assignées Centile |                 |       |              |            |                                     |  |  |  |  |  |
| 2 T | 3 4 Renvois d'appel                               |                 |       |              |            |                                     |  |  |  |  |  |
|     | 2 Sur non réponse                                 |                 |       |              |            |                                     |  |  |  |  |  |
|     | Nom                                               | Filtres         | Etats | Destination  | Statut     | Actions                             |  |  |  |  |  |
|     | No Answer - Voicemail                             | Tous les appels |       | Boite vocale | Désactivée | Editer     Dupprimer     Activer    |  |  |  |  |  |
|     | MyForwardingToVM                                  | Appels externes |       | Boite vocale | Activée    | Editer     Désactiver               |  |  |  |  |  |
|     | 1 Si occupé                                       |                 |       |              |            |                                     |  |  |  |  |  |
|     | Nom                                               | Filtres         | Etats | Destination  | Statut     | Actions                             |  |  |  |  |  |
|     | Busy - Voicemail                                  | Tous les appels |       | Boite vocale | Activée    | Editer     Bupprimer     Désactiver |  |  |  |  |  |

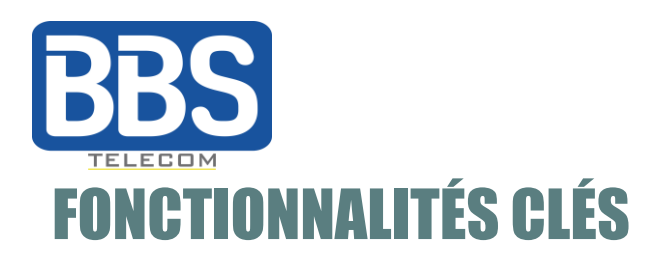

#### Gestion d'utilisateurs et des groupes

Vous pouvez voir et gérer les informations des utilisateurs, telles que:

- Nom
- Numéro d'extension attribué
- Extension des groupes
- Numéro public
- Téléphones assignés
- Service Plans

Vous pouvez modifier les noms des groupes, les service plans, les paramètres de messagerie vocale et de file d'attente, la méthode de distribution, ajouter et supprimer des membres du groupe. Vous pouvez également ajouter etsupprimer des groupes.

|                              | myTe                                   | elephony C            | entile 🗙  |         |               |                   |                             |                                | <b>a</b>                        | Supprimer               | <ul> <li>Enregistrer</li> </ul> |
|------------------------------|----------------------------------------|-----------------------|-----------|---------|---------------|-------------------|-----------------------------|--------------------------------|---------------------------------|-------------------------|---------------------------------|
| 4                            | Informations de co                     | ntact                 |           |         |               |                   | ≣ <sup>*</sup> Abonnements* |                                |                                 |                         |                                 |
|                              | Prénom* Nicole                         |                       |           |         |               | ×                 | Basic Service Plan          | X MOBIS                        | × Collabo                       | ration                  |                                 |
|                              | Nom*                                   | Molina                |           | 2       |               |                   | ×                           | Legacy service-plan Ajouter    | X ServicePlanA                  |                         |                                 |
| Courriel nmolina@centile.com |                                        |                       |           |         | Numéros       |                   |                             |                                |                                 |                         |                                 |
|                              | Département Organiser les départements |                       |           | s<br>ts | Extension 352 |                   |                             |                                |                                 |                         |                                 |
|                              | Fonction                               | Presales, Tech writte | er        |         |               |                   | Nu                          | méros publics 🗙 +              | 33489879163 Ajouter un          | numé                    |                                 |
|                              | N° mobile                              | +3375812              |           |         |               |                   | e.                          | Téléphones                     |                                 |                         |                                 |
|                              | N Mobile                               | +00/00/12             |           |         |               |                   | Mo                          | tèle / Libellé de l'équipement | ligne/port : IP privée/publique | Adresse MAC /<br>SIP ID | Etat                            |
| 쓭                            | 1 Groupe                               |                       |           |         |               |                   |                             |                                |                                 |                         | A Hors                          |
| Label                        | Label Presales Team 3                  |                       | Extension |         | SDA           |                   |                             |                                | 192.168.0.10:50144/181.19       | 050 0400                | service<br>depuis               |
| Pres                         |                                        |                       | 315       |         |               | Centile sottphone |                             | ale sompnorie                  | 9.53.201:57143                  | 352_8163                | 30/12/2020<br>17:52             |
|                              | Courriels                              |                       |           |         |               |                   |                             |                                |                                 |                         | Historique                      |

#### Gestion de terminaux

Depuis le Portail Telephony, vous pouvez déclarer un terminal et l'associer à une extension. Vous pouvez également libérer un périphérique associé pour l'utiliser avec une autre extension.

| Modèle / Libellé de l'équipement         | ligne/port : IP privée/publique             | Adresse MAC /<br>SIP ID | Etat                                                             |
|------------------------------------------|---------------------------------------------|-------------------------|------------------------------------------------------------------|
| Centile softphone                        | 192.168.0.10:50144/181.19<br>9.53.201:57143 | 352_8163                | A Hors<br>service<br>depuis<br>30/12/202<br>17:52<br>Historique  |
| Centile softphone<br>7177087140833300953 | 192.168.1.23:59109/82.229<br>.160.53:59109  | 352_6138                | A Hors<br>service<br>depuis<br>07/08/2020<br>10:47<br>Historique |
| Téléphone distant                        | Nicole Molina's RT                          |                         | En service                                                       |

#### Numéros publiques

Sur la page d'accueil, vous pouvez voir les numéros publics attribués et libres au sein de l'entreprise. Ces numéros publics ont été créés par le propriétaire de la plate-forme à partir du portail d'administration Web Admin.

Vous pouvez modifier et supprimer les numéros publiques attribués aux groupes et aux utilisateurs au sein de l'entreprise.

| Flotte de Numéros       |       | Début Précédent 1 2 3 4 5 1<br>Fin | 6 7 8 9 | 10 11 12 Suivant |
|-------------------------|-------|------------------------------------|---------|------------------|
| % Numéros fixes/mobiles |       |                                    |         |                  |
| Numéro 🗸                |       |                                    | ext. 🗢  | Label \$         |
|                         | Label | Nom de l'intervalle                |         |                  |
| +33483881800            |       | Adista Prod 04838818[00-19]        | 506     | CentileMohamed   |
| +33483881801            |       | Adista Prod 04838818[00-19]        | 305     | 305              |
| +33483881802            |       | Adista Prod 04838818[00-19]        | 415     | Meynaud Karine   |
| +33483881803            |       | Adista Prod 04838818[00-19]        | 236     | ConfPad MD       |
| +33483881804            |       | Adista Prod 04838818[00-19]        | 338     | Announcement     |

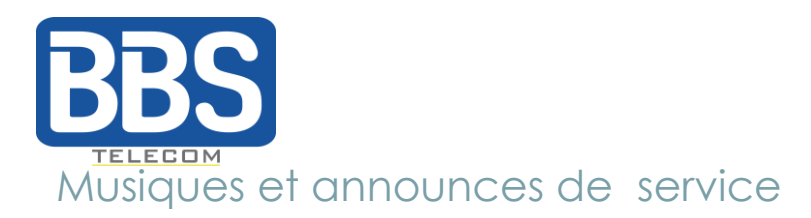

La section «**Musiques et annonces de service**» montre les annonces nécessaires pour les services patron-secrétaire et la file d'attente d'appels. Pour les annonces, vous pouvez supprimer ou télécharger les fichiers existants.

La section «**Musique d'attente pour les appels externes et Musique d'attente pour les appels internes** » permettent de personnaliser les chansons d'attente sur chaque site pour les appels entrants et sortants. Pas besoin d'enregistrer un message via un service vocal, il suffit d'utiliser un fichier audio sur votre ordinateur.

| Personnalisation audio                                                                                                   |                                           |                                               |  |
|----------------------------------------------------------------------------------------------------|-------------------------------------------|-----------------------------------------------|--|
| • Respectez les droits d'auteur : utilisez seulement du contenu audios pour lequel vous avez les autorisations requises. |                                           |                                               |  |
| 5                                                                                                    | Musiques et annonces de service           |                                               |  |
|                                                                                                    | Musique d'attente patron-secrétaire       | Personnalisation : 01 Steal My Girl.mp3 💠 🕨 🛓 |  |
|                                                                                                    |                                           | 2 Modifier la personnalisation                |  |
|                                                                                                    | Annonce d'accueil de pré-décroché         | Par default : silence.au 💠 🕨                  |  |
|                                                                                                    |                                           | 2 Modifier la personnalisation                |  |
|                                                                                                    | Musique d'attente de pré-décroché         | Par default : classic.au 💠 🕨                  |  |
|                                                                                                    |                                           | ▲ Modifier la personnalisation                |  |
|                                                                                                    | Musique d'attente de conference           | Personnalisation : music_centile_official.au  |  |
|                                                                                                    | ConfBridge (568)                          | 1 Modifier la personnalisation                |  |
|                                                                                                    | Musique d'attente de conference           | Par default : bach_wtc_fugue_Cminor.au 💠 🕨    |  |
|                                                                                                    | ConfBridge w/auth ( 563 )                 | ♣ Téléverser un fichier audio personnalisé    |  |
| ,r                                                                                                    | Musique d'attente pour appels externes    |                                               |  |
|                                                                                                    | Site: Canada-Moncton-site                 | Musique par défaut                            |  |
|                                                                                                    | Site: Les Aqueducs Sophia Nat Vlan<br>302 | ▲ Personnaliser                               |  |
|                                                                                                    |                                           | Musique par défaut                            |  |
|                                                                                                    |                                           | ▲ Personnaliser                               |  |

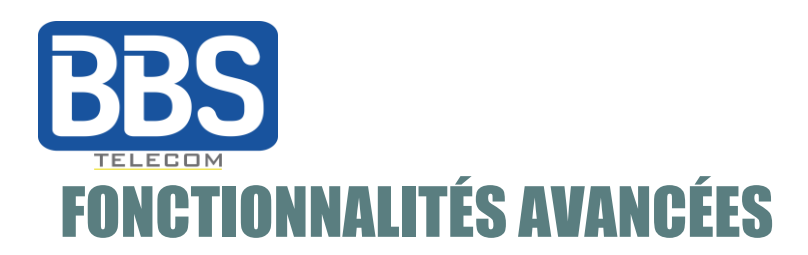

#### Pont de conférence

Vous pouvez modifier, supprimer ou ajouter un nouveau pont de conférence. Chaque pont de conférence peut avoir sa propre étiquette, extension et numéro public, mais vous ne pouvez pas changer le numéro d'extension associé.

| myTelephony Centile 🗸 |                                |  |  |  |
|-----------------------|--------------------------------|--|--|--|
| Pont de conférence    |                                |  |  |  |
| ¶<7 ConfBridge        |                                |  |  |  |
| Label*                | ConfBridge                     |  |  |  |
| Extension*            | 568                            |  |  |  |
| Numéros publics       | ★ +33497231268 Numéros publics |  |  |  |
|                       |                                |  |  |  |